## 校務系统選單無法出現之原因與解決方法

問題:校務系統登入後,出現如下圖所示,主邊(紅色方框處)之選單, 煎法正常 顯現。

| http://210.70.110.80/f index.html |                                                                                                    |                                                        |
|-----------------------------------|----------------------------------------------------------------------------------------------------|--------------------------------------------------------|
| 修改密碼<br>陳藏選單                      | 政 遠 管 理 學 院<br>Diwan College of Management                                                               | 95學年度第 <b>2學期</b><br>☆▲☆☆<br>童田                        |
|                                   | 使用說明:<br>1. 請開啟左列樹狀選單,並<br>2. 部分功能因傳遞資料量較;<br>遅,請稍予等候。<br>CopyRight <sup>©</sup> 2002 SKYTEK/<br>著作權所有天才 | 點選執行各項。<br>大,開啟網頁若有延<br><sup>All Rights Reserved</sup> |

原因:使序者電腦之安裝防火牆軟體(並非微軟內建之防火牆),如 Symantec Client Security 等阻擋。

| 中斷連線(K) 「 Livel          | pdate(L) 🗾 選項(Q) |           | ②說明和支援                                              |
|--------------------------|------------------|-----------|-----------------------------------------------------|
| Symantec Client Firewall | 系統狀態:            |           |                                                     |
| 狀態與設定(2)                 | ★ 安全防護           | 啓動        |                                                     |
| 統計値(I)                   |                  | 密動        | Internet Security                                   |
|                          |                  | 啓動        | Symantec Client<br>Firewall會防護您的電<br>腦預於 Interpet 威 |
|                          | 於 一 應私權控管        | 啓動        | ·······<br>脅。                                       |
|                          | <u>唐告攔截</u>      | 關閉        |                                                     |
|                          |                  |           |                                                     |
|                          |                  |           | 開閉                                                  |
|                          |                  |           |                                                     |
| <u>e</u> .               |                  |           |                                                     |
| Symantec.                | Sv               | nantec™ C | lient Firewa                                        |

方法:將個人防火牆軟體暫時關閉或移除,即可正常瀏覽與使序校務系統的選單 功能。

| 狀態 | Symantec Client Firewall                                       | 3                           |
|----|----------------------------------------------------------------|-----------------------------|
| 統計 | 防護警示                                                           | t Security                  |
|    | <u>更多資訊</u><br>社里關閉 Symantec Client Eirewall,你的電腦够無法阻擋任何       | Client<br>访護您的電<br>:ernet 威 |
|    | 來自 Internet 的威脅。<br><b>您希望讓 Symantec Client Firewall 願閉多久?</b> |                             |
|    |                                                                | 嘂                           |

防火牆闢閉後,即可正常使序校務系統。

| <ul> <li>● 查詢</li> <li>● 登録</li> <li>● 秋務登錄作業</li> <li>● 製程公規輸入作業</li> <li>● 数務圏人自評表登錄作業</li> <li>● 公申請</li> <li>● ● ● ● ● ● ● ● ● ● ● ● ● ● ● ● ● ● ●</li></ul> | 使用說明:<br>1.請開啟左列樹狀選單,並點選執行各項。<br>2.部分功能因傳遞資料量較大,開啟網頁若有延<br>遲,請稍予等候。  |  |
|----------------------------------------------------------------------------------------------------|----------------------------------------------------------------------|--|
|                                                                                                    | CopyRight <sup>©</sup> 2002 SKYTEK All Rights Reserved<br>著作權所有 夭方科技 |  |